1 背景

講義の時に出席を取ることは、学生の生活 を管理する – とにかく大学に通うようにす る – ために有用と考えて、著者も行ってい る.最初は、出席カードを配布して回収する というお馴染みの方式で行ったが、代返が頻 発する(同一講義に同一学生が2名出席した ことになるような事態も発生する)、記録を 手動で整理するのはかなりの手間暇となると いう点で問題があると感じられた.

次に学生証のバーコードを読み取る方式に よる計算機システムを開発した.これによっ て,記録の整理の問題は軽減したが,1人の 学生が数枚の学生証を読み取らせることによ る代返は依然として頻発した.

そこで安価な指紋読み取り器を利用して, 話題の生体認証方式を導入することにした.

2 必要なハードウェアと基本ソフトウェア ハードウェアとしては、計算機本体:ポー タブルなWindows機でUSBポート(1.0で可) を備えている物(OSとしてはWindows XP Professional が原則、XP HomeEdition でも 働く),バーコードリーダ:NEC PK
-UP004E、指紋認証ユニット:NEC PU800
-30を使用している.

ソフトウェアとしては、"MicroSoft Access2003(Access2000でも可)"(以下 Accessと呼ぶ)および"NEC製 指紋認証ラ ンタイム"が必要である.他に指紋パターン と日大統一番号を対応させるアプリケーショ ンを作成するためには、"NEC製 指紋認証 開発キット(C/S版)"が必要となる.作成済み の対応アプリケーションを利用するだけのと きには、開発キットは不要である.

# 3 出席取りアプリケーション

このアプリケーションは, Access上で働く エンティティーリレーション型のデータベー スである. エンティティとしては, 講義と学 生がある. 以下, tbl で始まるものは表であ 日大生産工 〇伊藤 邦夫

り, qry で始まるものはクウェリーである. 講義は, "tbl講義リスト"と "tbl出席取り" によって階層的に表現されている. 学生は,

"tbl学生"によって実装されている.学生が 講義に出席するというリレーションは,"tbl 出席-学生結合"によって実装されている(図 1参照).

"講義名"と"日付"を指定したとき、そ の講義に出席した学生の"学籍番号"と"漢 字氏名"の一覧(ビュー)を作成するために、 qry講義名\_講義日->学生"が実装されている. "講義名"と"学籍番号"を指定したとき、 その講義にその学生が出席した"日付"の一 覧を作成するために、"qry講義名->学生"と "qry講義名->学生ごとに検索"が実装されている.

なお、"講義名"で表される講義に、"漢 字氏名"で表される学生が、その学期を通じ て出席した回数"出席回数"の一覧を作成す るために、"tbl出席回数"と"qry出席回数" が準備されている.

## 4 運用法

4.1 準備

"講義名"とその講義の"日付"は、Access の入力フォームを使って、手動でキーボード より"tbl講義リスト"と"tbl出席取り"に入 力する.学生に関するデータは、生産工学部 のデータベースから必要な属性値を

Microsoft Excel (以下Excelと呼ぶ)のファ イルとしてエクスポートしてもらい,これを "tbl学生"にインポートすることによって入 力する.

学生の"日大統一番号"と"指紋パターン" を対応させるデータベースは、業者に注文し て作成したアプリケーション"指紋データベ ース作成.exe"を使って作成する.すなわち、 学生証からバーコードリーダによって"日大 統一番号"を入力して、利き手の人差し指の 指紋から指紋認証ユニットによって"指紋パ ターン"を入力して、対応を記録する.

A Take Attendance System by Biometric (Finger-Print) Recognition

Kunio ITO

#### 4.2 講義時における出席取り

Accessの入力フォームを使って,講義の"日 付"に対応する"出席取り番号"と学生の"日 大統一番号"を"tbl出席-学生結合"に入力 することによって,出席は記録される(図1 参照).入力フォームにおいて,講義の"出 席取り番号"は入力済みのリストから当該の 番号を選択することによって入力する.

"日大統一番号"の入力は3種類の方法で行 うことができる.基本は,指の指紋を指紋認 証ユニットに読み取らせて,対応データベー スによって"日大統一番号"に変換して入力 する.指紋が読み取れない場合には,学生証 からバーコードリーダによって"日大統一番 号"を読み取る.学生証を携行していないと きには,キーボードから"学籍番号"を入力 して,"tbl学生"を利用して"日大統一番号" にする.

なお,指紋対応データベースを Accessで利 用して,指紋を"日大統一番号"に変換入力 するためのマクロは業者に作成させた.

### 4.3 出席取りデータの統合

1つの講義時間において,親1台と子2台の 合計3台の計算機システムを使って出席を取 るので,3つのデータを1つに統合する必要 がある.これは,子で収集した"tbl出席-学 生結合"のデータをExcelのファイルとしてエ クスポートして,列"出席-学生結合ID"の 値を修正した後,修正した Excelのファイル を親の"tbl出席-学生結合"にインポートす ることによって行う.

学生からの、この講義に過去何回出席した か、という問い合わせには、親のシステムに おいて"qry講義名->学生ごとに検索"を実 行して答える.

### 4.4 学期終了時の集計

これは現在の所,親機の"tbl出席-学生結 合"を基に(Mathematica上で働く)別のアプ リケーションを利用して行っている.すなわ ち,"講義リスト番号","日付","学籍 番号"をフィールドとして含む"qry講義名-> 学生"を Excelファイルにエクスポートして, Excelでさらに","区切りのテキストファイ ル(csvファイル)に変換する.このcsvファ イルを別のアプリケーションで読み込み,ま ず2つ以上の行で"講義リスト番号"と"学 籍番号"の両者が同じであるならば1行だけ 残して残りの行は削除する.これは指紋の多 数度押しによって生じる"同一日に2度以上出 席"することをなくすためである. 次に、"学籍番号"ごとに対応付けられて いる"講義リスト番号"の数を数えて"出席 回数"として、"講義リスト番号"、"学籍 番号"、"出席回数"をフィールドとする"結 果のcsvファイル"として書き出す.この結果 のcsvファイルを Excelで Excelファイルに 変換して、それを出席取りアプリケーション で"tbl出席回数"にインポートする. "qry 出席回数"を実行すると、"講義名"で表さ れる講義に、"漢字氏名"で表される学生が、 その学期を通じて出席した回数"出席回数" の一覧が作成される.

### 5 運用結果

1台のシステムで出席取りを行う速度は,1 分間に4 - 6人程度である.この速度は学 生の指紋押しへの慣れに依存する.学生は指 の"腹"で読み取り装置を押すべきなのに, 指の"先"で押す傾向がある(これでは"読 み取り不能"である).多数度押しの頻度も 学生の慣れに依存するがこの点に関しては, ソフト上で入力が終わったことをはっきりさ せる工夫も必要と思われる.

指紋が読み取れない学生は、指紋認証ユニ ットのメーカNECでは1000人に何人程度と 称しているらしいが、実際には100人に数人 はいる.これは洗剤による指荒れが結構いる ためである.

この生体認証システムの導入によって, "代返"はさすがに不可能になった.しかし, "出席取りの時間帯のみ出席して後は消え る"ことは阻止できない.ただし,このシス テムを使えば,1つの講義時間内に2度以上出 席を取ることも実務的に可能ではある.

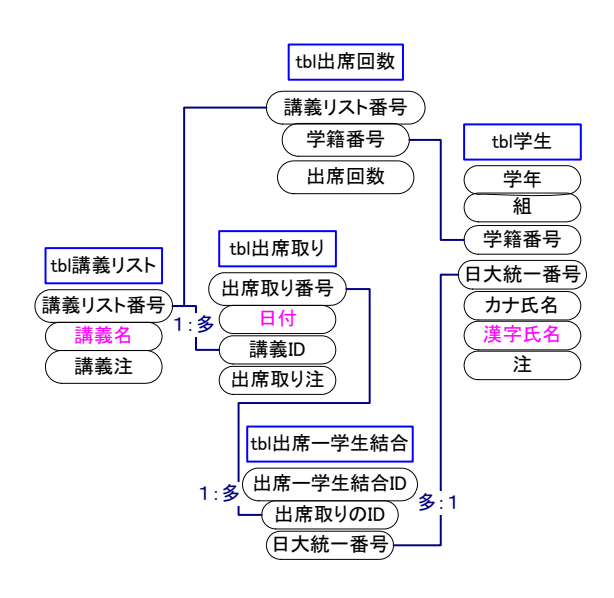

図1 設定した表とリレーションシップ